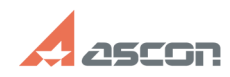

## **Guardant license wizard**

## 02/05/2025 10:36:02

|                                                                                                    |                                                                                                    |              |                     | FAQ Article Print |
|----------------------------------------------------------------------------------------------------|----------------------------------------------------------------------------------------------------|--------------|---------------------|-------------------|
| Category:                                                                                                    | FAQ in English::Software Protection                                                                                                    | Last update: | 12/26/2024 17:52:21 |                   |
| State:                                                                                                    | public (all)                                                                                                    |              |                     |                   |
| Keywords                                                                                                    |                                                                                                    |              |                     |                   |
| Guardant license                                                                                                    |                                                                                                    |              |                     |                   |
|                                                                                                    |                                                                                                    |              |                     |                   |
| Problem (public                                                                                                    | )                                                                                                    |              |                     |                   |
| Instructions for using                                                                                                    | g the Guardant License Wizard utility                                                                                                    |              |                     |                   |
| Solution (public                                                                                                    | )                                                                                                    |              |                     |                   |
| Attention! When usin<br>utility's output to a v<br>xserver-xorg-video-co<br>on the command line                                                                                                    | ng on an OS without a graphical shell (GUI), use the<br>virtual monitor (for example, the<br>dummy package). Calling help when working with the utility<br>e using the parameterlist                                                                                                    |              |                     |                   |
| Attention! On the PC<br>used, before activat<br>Center (GCC) license<br>the licenses on the k<br>https://sd.ascon.ru/c                                                                                                    | C where the software key with network licenses will be<br>ing or transferring the key, install the Guardant Control<br>e manager (GCC must also be installed on Linux OS, even if<br>key are used locally)<br>trs/public.pl?ItemID=1588                                                                                                    |              |                     |                   |
| Attention! After activ<br>settings, or transfer<br>will be locked. If nec<br>program key, make<br>the transfer file.                                                                                                    | vating the software key: when replacing the hardware, VM<br>ing/migrating the VM to another PC, the software key<br>essary, make changes: create a transfer file for the<br>changes or transfer the VM, and return the program key using                                                                                                    |              |                     |                   |
| License wizard                                                                                                    |                                                                                                    |              |                     |                   |
| for Windows OS:<br>[1]license_wizard.ex<br>[2]license_wizard.zip                                                                                                    | e                                                                                                    |              |                     |                   |
| for Linux OS<br>[3]license_wizard.ta                                                                                                    | r                                                                                                    |              |                     |                   |
| Contents:<br>[4]1. Configuring the                                                                                                    | e license wizard utility                                                                                                    |              |                     |                   |
| [5]2.1 Activating the                                                                                                    | e Guardant DL software key on an Internet-connected                                                                                                    |              |                     |                   |
| computer<br>[6]2.2 Activating the<br>the Internet                                                                                                    | e Guardant DL software key on a computer not connected to                                                                                                    |              |                     |                   |
| [7]3.1 Updating the [8]3.2. Updating the                                                                                                    | key on an Internet-connected computer<br>key on a computer that is not connected to the Internet.                                                                                                    |              |                     |                   |
| [9]4. Working with t                                                                                                    | he utility from the command line                                                                                                    |              |                     |                   |
| 1. Configuring the u<br>At the first launch, y<br>activation server.                                                                                                    | tility License Wizard Guardant<br>ou will need to specify the address of the ASCON license<br>menu and specify the server address:                                                                                                    |              |                     |                   |
| https://license.ascor                                                                                                    | n.ru:9000                                                                                                    |              |                     |                   |
| 2.1 Activating the G<br>Run the utilityThe G                                                                                                    | uardant DL program key<br>uardant License Wizard and click "+ License activation"                                                                                                    |              |                     |                   |
| Select "On this comp<br>and click "Get a lice                                                                                                    | puter", copy the serial number into the field that appears<br>nse"                                                                                                    |              |                     |                   |
| A message about su the components the                                                                                                    | ccessful activation will appear and the activated products,<br>y contain and the license restrictions will be shown.                                                                                                    |              |                     |                   |
| 2.2 Activation of the the Internet                                                                                                    | Guardant DL software key on a computer not connected to                                                                                                    |              |                     |                   |
| 2.2.1 Creating an of<br>connection                                                                                                    | fline activation request on a computer without an Internet                                                                                                    |              |                     |                   |
| The button +Licens<br>In step 1, select On<br>In step 2, click the (<br>Copy the created .r                                                                                                    | e activation<br>this<br>Offline activation button, then the button Save<br>equest file to a computer with an Internet connection                                                                                                    |              |                     |                   |
| 2.2.2 Creating a pro<br>connection<br>The button+Licens<br>In step 1, select On<br>In step 2, click Cont<br>In step 3, click Sele<br>Then enter the seria<br>that appears and cli<br>In step 4, click Save<br>file Copy the create<br>connection | ogram key activation file on a computer with an Internet<br>e activation<br>the other<br>inue<br>ct the file and specify the path to the .request file.<br>I number (activation code of the software key) in the line<br>ck Activate the new license.<br>e and specify the path to save the .license<br>d .license file to a computer without an Internet |              |                     |                   |
| 2.2.3 Using the prog                                                                                                    | gram key activation file on a computer without an                                                                                                    |              |                     |                   |

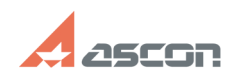

## **Guardant license wizard**

| Internet connection<br>The button+License activation<br>In step 1, select On this<br>In step 2, select the License file or transfer file, click select file and<br>specify the path to the license<br>file<br>3.1 Updating the key on the computer connected to the Internet<br>Run License Wizard Guardant and in the line with the key on which you want to<br>undate the licenses. Click "Install undate" |
|----------------------------------------------------------------------------------------------------|
| Attention! If the "Install Update" button does not appear: Click the "Check for updates" button."                                                                                                    |
| It takes a few seconds to update the key, and a corresponding message will<br>appear after the update.<br>If the list of licenses is based on the key displayed in the utility interface<br>License Wizard Guardant, has not changed, restart the utility.                                                                                                    |
| 3.2. Updating the key on a computer not connected to the Internet.<br>Algorithm:<br>• on Computer No. 1, where the key is located, but which is not connected to<br>the Internet, create a file in license wizard .update.request.                                                                                                    |
| Copy the activation.request file on computer No. 2 that has an Internet connection Use the file in the license wizard utility.update.request to receive the update file.license                                                                                                    |
| Copy the update file.license on computer No. 1, which is not connected to the Internet on Computer No. 1that is not connected to the Internet in license wizard complete activation of the update.license file                                                                                                    |
| To get started, launch the application license wizard and in the line with the key on which you want to update the license, in the drop-down menu, click "Offline update"                                                                                                    |
| Then follow the tips of the application license wizard                                                                                                    |
| 4. Working with the utility from the command line<br>Output of help for commandslist                                                                                                    |
| 4.1 Online activation of the program key<br>consoleactivate <serial activation="" for="" number="">host<br/>https://license.ascon.ru:9000</serial>                                                                                                    |
| Example:<br>./license_wizardconsoleactivate ZufdJ-f59mDp-D9zSoT-dfrNcS-wcaNVthost<br>https://license.ascon.ru:9000                                                                                                    |
| 4.2 Online license renewal on a software or hardware key<br>consoleupdate <key_number>host https://license.ascon.ru:9000</key_number>                                                                                                    |
| Example:<br>./license_wizardconsoleupdate 11223344host<br>https://license.ascon.ru:9000                                                                                                    |
| 4.3 Offline activation of the program key<br>4.3.1 create a request file .request on the PC where the key is located<br>consoleactivate-request <file_save_pathrequest></file_save_pathrequest>                                                                                                    |
| 4.3.2 On a PC with access to the network using file .request and the activation number to create a file .licenseconsoleactivate-response <serial activation="" for="" number=""> <path_to_file_request> <file_save_pathlicense>host https://license.ascon.ru:9000</file_save_pathlicense></path_to_file_request></serial>                                                                                    |
| 4.3.3 Apply the file .license on the PC without access to the network from which it was obtained .requestconsoleactivate-offline <path_to_filelicense></path_to_filelicense>                                                                                                    |
| <ol> <li>https://sd7.ascon.ru/Public/Utils/Guardant_SLK/license_wizard/license_wizard.exe</li> <li>https://sd7.ascon.ru/Public/Utils/Guardant_SLK/license_wizard/license_wizard.zip</li> <li>https://sd7.ascon.ru/Public/Utils/Guardant_SLK/license_wizard/license_wizard.tar</li> <li>#item_settings</li> <li>#item_online_activation</li> <li>#item_online_update</li> <li>#item_ongui</li> </ol>          |

02/05/2025 10:36:02